## The Instruction Manual for Entering the Beneficial Owner in the "Central Records of Beneficial Owners" Application

The Central Records of Beneficial Owners is kept electronically, via the Agency's webpage.

## **Prerequisites:**

The user of the application entering the data on beneficial owners must have an account in the <u>System for Centralized Login of the SBRA's Users</u> (ReID). Only the required data on the beneficial owner is entered, without submitting the documentation on the grounds of which the beneficial owner was identified.

The user of the application who signs the request (recording) must have an electronic certificate and the have the NEXU\* application installed and running.

\*SBRA application created by the Agency which is used for all electronic services provided by the Agency.

Logging into ReID:

| Република Србија<br>Агенција за привредне регистре                                                                                                    | ENGLISH                                                                                 |
|----------------------------------------------------------------------------------------------------|-----------------------------------------------------------------------------------------|
| Агенција за привредне регистре<br>Систем за централизовано<br>пријављивање корисника<br>За пријављивање унесите Вашу електронску пошту и<br>лозинку.<br>Уколико нисте регистровани креирајте кориснички налог.<br>Више информација о поступку креирања корисничког налога<br>можете прочитати овде<br>Електронска пошта:<br>Ваша лозинка: | Креирање корисничког налога<br>Основни подаци<br>Име:<br>Презиме:<br>Електронска пошта: |
| ПРИЛАВИ СЕ<br>Заборавили сте лозинку?<br>Сва права задржана © 2018 Агенција за                                                                                                    | ПРЕТХОДНИ СЛЕДЕЋИ<br>а привредне регистре Републике Србије                              |

After logging into the ReID System, access the Portal of the Central Records of Beneficial Owners (CRBO). Out of the applications you have now gained access to, choose **"Records of Beneficial Owners"**. Then, click on the **"Search Registered Entities"** button in the application.

| Централна евиденција стварних власника                                                                                                    | 1                     | С• ОДЈАВИ СЕ |
|----------------------------------------------------------------------------------------------------|-----------------------|--------------|
| Претрага регистрованих субјеката                                                                                                    |                       |              |
| © 2018 - Агенција за привредне регистре, Бранкова 25, 11000 Београд, Србија; Техничка подршка +381 11 20 20 293. Електро<br>stvarnovlasnistvo@apr.gov.rs | нска пошта за питања: |              |

Enter the registration number of the entity for which you wish to record the beneficial owner and click the **"Find"** button.

| Централна евид                                                 | энција стварних власника                                     | 4                                                  | 🕞 ОДЈАВИ СЕ |
|----------------------------------------------------------------|--------------------------------------------------------------|----------------------------------------------------|-------------|
| Матични брог                                                   | Пронађи                                                      |                                                    |             |
| © 2018 - Агенција за привредне<br>stvarnovlasnistvo@apr.gov.rs | регистре, Бранкова 25, 11000 Београд, Србија; Техничка подрш | жа +381 11 20 20 293. Електронска пошта за питања: |             |

For the entered registration number, the system displays the search result, i.e. the data on the requested registered entity. To initiate a request for the registered entity, select the **"Recording of Beneficial Owner"** button.

| Централна еви                          | денција стварних власника                                                    | 👤 🚺 🕞 одјави се                |
|----------------------------------------|------------------------------------------------------------------------------|--------------------------------|
| Последња промена                       |                                                                              |                                |
| Последња промена: 12.12.2018           | 09:12:21 Све промене                                                         | Евидентирање стварних власника |
| Општи подаци                           |                                                                              |                                |
| Основни подаци                         |                                                                              |                                |
| Пословно име/назив:                    |                                                                              |                                |
| Скраћено пословно<br>име:              | RTB BOR DOO BOR                                                              |                                |
| Матични број:                          |                                                                              |                                |
| Статус:                                | Активан                                                                      |                                |
| ПИБ:                                   |                                                                              |                                |
| Статус у ЦЕСВ:                         | Активан                                                                      |                                |
| Правна форма/Облик<br>организовања:    | Друштво са ограниченом одговорношћу                                          |                                |
| Шифра делатности -<br>Опис делатности: | 0729 - Експлоатација руда осталих црних, обојених, племенитих и других метал | a                              |

Select the option **"New Request"** to add a new beneficial owner. If the registered entity has other submitted requests, they will be visible on this screen.

| Централна евиденција стварних власника      | 👤 🧰 ОДЈАВИ СЕ                |
|---------------------------------------------|------------------------------|
| Подаци регистрованог субјекта               |                              |
| Матични број:                               | Повратак на преглед/претрагу |
| Пословно име:                               |                              |
| Преглед захтева                             | Нови захтев                  |
| Регистровани субјекат нема поднетих захтева |                              |

When the request is created, it is given a reference number, and its status is now **"In Progress"**. If there is no beneficial owner who has already been recorded, the request will be empty. Select **"Recording of New Beneficial Owner"**.

| Щент              | рална евид   | енција стварних вла     | асника                 |                   |                | 1              | С+ ОДЈАВИ СЕ              |
|-------------------|--------------|-------------------------|------------------------|-------------------|----------------|----------------|---------------------------|
| Подаци регист     | рованог суб  | јекта                   |                        |                   |                |                |                           |
| Матични           | број:        |                         |                        |                   |                | Поврата        | к на преглед/претрагу     |
| Пословно          | име: EUI     | RO-                     |                        |                   |                |                |                           |
| Преглед захте     | 38           |                         |                        |                   |                |                | Нови захтев               |
| Датум креирања    | Референтн    | и број Број захтева     | Припремио              | Потписао Улога по | отписника Стат | гус Датум евид | ентирања                  |
| 27.12.2018        | 20457        |                         |                        |                   | У пр           | ипреми         | Изабери                   |
| Референтни број   | 204          | 57                      | У припреми             |                   |                | Евидентиран    | е новог стварног власника |
| Нема активних ств | арних власни | ka                      |                        |                   |                |                |                           |
| Копирај адресу    | Потпиши      | Врати на статус "у приг | іреми <b>" Избриши</b> | Припреми за евиде | ентирање       |                |                           |

The form for entering data on the person is now displayed. First, select the grounds, sub-grounds (only for specific grounds) and then enter the data on the person. Finally, click the "Save" button.

| 5% или више у<br>3 подоснов | удела, акција или права гла                                                                                                    |                                          |                                                                                                    |                                        |                                                                                                    |                                                                                                    |                                           |                                                                                                    |
|-----------------------------|----------------------------------------------------------------------------------------------------|------------------------------------------|----------------------------------------------------------------------------------------------------|----------------------------------------|----------------------------------------------------------------------------------------------------|----------------------------------------------------------------------------------------------------|-------------------------------------------|----------------------------------------------------------------------------------------------------|
| 5% или више :<br>Эподоснов  | удела, акција или права гла                                                                                                    |                                          |                                                                                                    |                                        |                                                                                                    |                                                                                                    |                                           |                                                                                                    |
| эподоснов                   |                                                                                                    | aca                                      |                                                                                                    |                                        |                                                                                                    |                                                                                                    |                                           |                                                                                                    |
|                             |                                                                                                    |                                          |                                                                                                    |                                        |                                                                                                    |                                                                                                    |                                           |                                                                                                    |
| подоснов                    |                                                                                                    |                                          |                                                                                                    |                                        |                                                                                                    |                                                                                                    |                                           |                                                                                                    |
| ко је стварни               | власник физичко лице, ко<br>власник физичко лице, ко<br>поредне регистре, оранков                                                                                                    | је је непосредно и<br>је је непосредно и | ли посредно имала<br>ад. оронја, техничк                                                                                                    | ац 25% или више у<br>ац 25% или више п | рава гласа<br>годо 20 290. слект                                                                                                    | ронска пошта .                                                                                                    | sa minarba.                               |                                                                                                    |
| inistvo@apr.go              | ov.rs                                                                                                    |                                          |                                                                                                    |                                        |                                                                                                    |                                                                                                    |                                           |                                                                                                    |
| оизичког                    | г лица                                                                                                    |                                          |                                                                                                    |                                        |                                                                                                    |                                                                                                    |                                           |                                                                                                    |
| ПОДАЦИ                      |                                                                                                    |                                          |                                                                                                    |                                        |                                                                                                    |                                                                                                    |                                           |                                                                                                    |
| Тип лица                    |                                                                                                    | v                                        | Име                                                                                                    |                                        |                                                                                                    | Презиме                                                                                                    |                                           |                                                                                                    |
| Држава<br>бивалишта         |                                                                                                    | ▼ Мест                                   | о рођења                                                                                                    |                                        | Дат                                                                                                    | ум рођења                                                                                                    |                                           |                                                                                                    |
| Држава                      |                                                                                                    | • Држа                                   | вљанство                                                                                                    |                                        | Ŧ                                                                                                    |                                                                                                    |                                           |                                                                                                    |
| боравишта                   |                                                                                                    |                                          |                                                                                                    |                                        |                                                                                                    |                                                                                                    |                                           |                                                                                                    |
| фикациони                   | (ИД) броі                                                                                                    |                                          |                                                                                                    |                                        |                                                                                                    |                                                                                                    |                                           |                                                                                                    |
| га ИЛ броја                 |                                                                                                    | ×                                        | ИЛ број                                                                                                    |                                        |                                                                                                    |                                                                                                    |                                           |                                                                                                    |
| а ид ороја                  |                                                                                                    | ,                                        | ing opoj                                                                                                    |                                        |                                                                                                    |                                                                                                    |                                           |                                                                                                    |
| фикациони                   | (ИД) документ                                                                                                    |                                          |                                                                                                    |                                        |                                                                                                    |                                                                                                    |                                           |                                                                                                    |
| та ИД док.                  |                                                                                                    | т Бро                                    | ој ИД док.                                                                                                    |                                        | Држа                                                                                                    | ва ИД док.                                                                                                    |                                           |                                                                                                    |
| та ИД док.                  |                                                                                                    | т Бро                                    | эј ИД док.                                                                                                    |                                        | Држа                                                                                                    | ва ИД док.                                                                                                    |                                           |                                                                                                    |
|                             |                                                                                                    |                                          |                                                                                                    |                                        |                                                                                                    |                                                                                                    |                                           |                                                                                                    |
| 0SV 1A - 2                  | 5% или више удела/акци                                                                                                    | ıja                                      |                                                                                                    |                                        |                                                                                                    |                                                                                                    |                                           |                                                                                                    |
| SV 1A/N - %                 |                                                                                                    | 0 051                                    | V 1A/P - %                                                                                                    |                                        | 0 Укупа                                                                                                    | ан%удела/                                                                                                    |                                           |                                                                                                    |
| посредног<br>ела/акција     |                                                                                                    | посредн                                  | юг удела/<br>акција                                                                                                    |                                        |                                                                                                    | акција                                                                                                    |                                           |                                                                                                    |
|                             | алізі vo@apr.g<br>DИЗИЧКОІ<br>1 ПОДАЦИ<br>Тип лица<br>Држава<br>бивалишта<br>Држава<br>боравишта<br>фикациони<br>га ИД броја<br>фикациони<br>ста ИД док.<br>ста ИД док.<br>ста ИД док.<br>СТА ИД док.<br>СТА ИД док. | snistvo@epr.gov.rs                       | snistvo@apr.gov.rs<br>DИЗИЧКОГ ЛИЦА<br>I ПОДАЦИ<br>Тип лица ▼<br>Држава ▼<br>Мест<br>бивалишта Ф<br>фикациони (ИД) број<br>га ИД броја ▼<br>фикациони (ИД) документ<br>ста ИД док. ▼<br>Брс<br>Ста ИД док. ▼<br>Брс<br>ОSV 1А – 25% или више удела/акција<br>SV 1А/N - %<br>впосредног<br>налакција | анізтио@арг.gov.rs                     | snistvo@apr.gov.rs<br>DИЗИЧКОГ ЛИЦА<br>I ПОДАЦИ<br>Тип лица ▼ Име<br>Држава<br>бивалишта ▼ Место рођења<br>бивалишта ▼ Место рођења<br>биралишта ▼ Држављанство<br>фикациони (ИД) број<br>та ИД броја ▼ ИД број<br>фикациони (ИД) документ<br>ста ИД док. ▼ Број ИД док.<br>та ИД док. ▼ Број ИД док.<br>СТА ИД док. ▼ Број ИД док. | анстидеридоулга<br>2ИЗИЧКОГ ЛИЦА<br>Тип лица Име<br>Држава<br>фикаца<br>држава<br>т Место рођења<br>Држава<br>фикациони (ИД) број<br>та ИД броја ИД број<br>фикациони (ИД) документ<br>та ИД док Број ИД док<br>та ИД док Број ИД док<br>СУ ТА – 25% или више удела/акција<br>SV ТА – 25% или више удела/акција | Алаки и и и и и и и и и и и и и и и и и и | ынстиборар (govrs  DUЗИЧКОГ ЛИЦА  Tип лица ▼ Мме Презиме Презиме  Датум рођења Датум рођења  Датум рођења  Датум |

The list of beneficial owners within the request shows the new state of beneficial owners, including the data entered in the previous form. Next to each individual beneficial owner are the commands **"Edit"** and **"Delete"**. The request can be further supplemented with a new beneficial owner, but on the same grounds, by selecting the option **"Record New Beneficial Owner"**. After making sure that all the owners have been entered, click the **"Prepare For Recording"** button.

|                 | Цен                           | трална                  | евиден            | ција ст              | гварних власн    | ника                |                    |                   |                     |                    |                   |                              | 1                   |                              | С• ОДЈАВИ СЕ      |
|-----------------|-------------------------------|-------------------------|-------------------|----------------------|------------------|---------------------|--------------------|-------------------|---------------------|--------------------|-------------------|------------------------------|---------------------|------------------------------|-------------------|
| Пода            | Подаци регистрованог субјекта |                         |                   |                      |                  |                     |                    |                   |                     |                    |                   |                              |                     |                              |                   |
|                 | Матични                       | і број:                 | -                 |                      |                  |                     |                    |                   |                     |                    |                   |                              | Повр                | атак на прег                 | глед/претрагу     |
|                 | Пословно                      | име:                    | EURO              | 1                    |                  |                     |                    |                   |                     |                    |                   |                              |                     |                              |                   |
| Прегл           | ед захте                      | ва                      |                   |                      |                  |                     |                    |                   |                     |                    |                   |                              |                     |                              | Нови захтев       |
| Датум и         | креирања                      | Рефе                    | ерентни бр        | oj                   | Број захтева     | Припре              | оиме               | Потписа           | ю У                 | лога потп          | исника            | Статус                       | Датум е             | видентирања                  |                   |
| 27.12.20        | 018                           | 2046                    | 0                 |                      |                  |                     |                    |                   |                     |                    |                   | У припреми                   |                     |                              | Изабери           |
| ≥ефере          | нтни број                     |                         | 20460             |                      | У                | припре              | ми                 |                   |                     |                    |                   |                              | Евидентир           | ање новог с                  | стварног власника |
| Основ           | Име и<br>презиме              | Статус                  | Тип<br>лица       | Врста<br>ИД<br>броја | ИД број          | Врста<br>ИД<br>док. | Број<br>ИД<br>док. | Држава<br>ИД док. | Врста<br>ИД<br>док. | Број<br>ИД<br>док. | Држава<br>ИД док. | Датум<br>последње<br>промене | Уписао/<br>Променио | Укупан %<br>удела/<br>акција |                   |
| OSV<br>1A       | име<br>Презиме                | Активан                 | Домаће            | ЈМБГ                 | 11111111111111   |                     |                    |                   |                     |                    |                   | 27.12.2018                   |                     | 30                           | Измена Избриши    |
| Копир           | рај адресу                    | Ποτπι                   | кши Е             | рати на              | статус "у припре | ми*                 | Избриши            | Приг              | іреми за            | евидент            | гирање            |                              |                     |                              |                   |
| © 201<br>stvarr | 18 - Агенци<br>novlasnistv    | ja за прив<br>o@apr.gov | вредне ре<br>v.rs | гистре, І            | Бранкова 25, 110 | 00 Беог             | рад, Срби          | ја; Технич        | ка подрі            | u ka +38           | 1 11 20 20 3      | 293. Електроно               | ска пошта за        | питања:                      |                   |

The system changes the request status to "Ready for Recording".

| AI.             | Цент                          | рална ев                  | иденциј     | а стварн             | их власника      | L                   |                    |                   |                     |                    |                   |                              | £                   |                              | ОДЈАВИ СЕ   |
|-----------------|-------------------------------|---------------------------|-------------|----------------------|------------------|---------------------|--------------------|-------------------|---------------------|--------------------|-------------------|------------------------------|---------------------|------------------------------|-------------|
| Пода            | Подаци регистрованог субјекта |                           |             |                      |                  |                     |                    |                   |                     |                    |                   |                              |                     |                              |             |
|                 | Матични б                     | poj:                      |             |                      |                  |                     |                    |                   |                     |                    |                   |                              | Повратак н          | а преглед/г                  | претрагу    |
|                 | Пословно и                    | іме:                      | EURO        |                      |                  |                     |                    |                   |                     |                    |                   |                              |                     |                              |             |
| Прегле          | ед захтев                     | а                         |             |                      |                  |                     |                    |                   |                     |                    |                   |                              |                     |                              | Нови захтев |
| Датум к         | феирања                       | Референтн                 | и број      | Број захтев          | за Припреми      | • п                 | Іотписао           | Улога по          | отписника           |                    | Статус            |                              | Датум евид          | ентирања                     |             |
| 27.12.20        | 18                            | 20457                     |             |                      |                  |                     |                    |                   |                     |                    | Спреман за еви    | дентирање                    |                     |                              | Изабери     |
| Рефере          | нтни број                     | 2                         | 0457        |                      | Спрема<br>евиден | ан за<br>тирање     | ]                  |                   |                     |                    |                   | E                            | зидентирање н       | овог стварн                  | юг власника |
| Основ           | Име и<br>презиме              | Статус                    | Тип<br>лица | Врста<br>ИД<br>броја | ИД број          | Врста<br>ИД<br>док. | Број<br>ИД<br>док. | Држава<br>ИД док. | Врста<br>ИД<br>док. | Број<br>ИД<br>док. | Држава<br>ИД док. | Датум<br>последње<br>промене | Уписао/<br>Променио | Укупан %<br>удела/<br>акција |             |
| OSV<br>1A       | Петар<br>ПетровићТЕ(          | Активан<br>СТ             | Домаће      | ЈМБГ                 | 11111111111111   |                     |                    |                   |                     |                    |                   | 27.12.2018                   |                     | 30                           | Прикажи     |
| Копир           | ај адресу                     | Потпиши                   | Врати       | и на статус          | "у припреми"     | Избри               | ши                 | Припреми          | за евиде            | нтира              | ње                |                              |                     |                              |             |
| © 201<br>stvarn | i - А.енција<br>vla: nistvo(  | sa npi apo<br>)apr.gov.rs | цне регист  | гре, Бранкс          | ва 25, 11000 Бе  | оград, С            | рбија; Те          | хничка по,        | дршка +3            | 81 11              | 20 20 293. E      | пектронска і                 | пошта за питан      | 58:                          |             |

The following commands are available:

1."Copy Address" (by selecting this option, the user has the opportunity to copy the URL address of the page and send the prepared data to the registered representative for signing);

2. **"Sign"** (the user can sign the data himself/herself if he/she is a registered representative);

3. "Revert to status 'in progress'" (by selecting this option, the user can revert the process back to the status "in progress" which precedes signing and where they can change the already entered data).

Before signing, the system must announce that the NexU application is running.

| AI.                                                                                                    | Цент                                                           | рална е | виденці     | ија стварних   | власник          | a               |                   |                  |                 |                   | 1                         |                     | С• ОДЈАВИ СЕ              |
|----------------------------------------------------------------------------------------------------|----------------------------------------------------------------|---------|-------------|----------------|------------------|-----------------|-------------------|------------------|-----------------|-------------------|---------------------------|---------------------|---------------------------|
| Еви                                                                                                    | Евидентирање стварних власника                                 |         |             |                |                  |                 |                   |                  |                 |                   |                           |                     |                           |
| Пода                                                                                                    | Подаци регистрованог субјекта                                  |         |             |                |                  |                 |                   |                  |                 |                   |                           |                     |                           |
| Матични број: : Повратак на преглед/претраг                                                                                                    |                                                                |         |             |                |                  |                 |                   |                  |                 |                   |                           |                     | ед/претрагу               |
| Пословно име: EUROI D                                                                                                    |                                                                |         |             |                |                  |                 |                   |                  |                 |                   |                           |                     |                           |
| Захтев (                                                                                                    | Захтев број: Спреман за Референтни број: 20460<br>евидентирање |         |             |                |                  |                 |                   |                  |                 |                   |                           |                     |                           |
| Основ                                                                                                    | Име и<br>презиме                                               | Статус  | Тип<br>лица | ИД број        | Врста ИД<br>док. | Број ИД<br>док. | Држава ИД<br>док. | Врста ИД<br>док. | Број ИД<br>док. | Држава ИД<br>док. | Датум последње<br>промене | Уписао/<br>Променио | Укупан % удела/<br>акција |
| OSV<br>1A                                                                                                    | име<br>Презиме                                                 | Активан | Домаће      | 11111111111111 |                  |                 |                   |                  |                 |                   | 27.12.2018                |                     | 30                        |
| Врати се на преглед захтева Потпиши и лидентирај Потписивање (евидентирање) може да изврши само регистровани заступник.<br>Клијентска апликација за потписивање NexU APR је покренута. |                                                                |         |             |                |                  |                 |                   |                  |                 |                   |                           |                     |                           |
| Упутство за електронско потписивање                                                                                                    |                                                                |         |             |                |                  |                 |                   |                  |                 |                   |                           |                     |                           |

Signing with a legal representative's qualified electronic signature is explained in the <u>Technical</u> <u>Instructions for Signing Documents and Requests with a Qualified Electronic Certificate</u>\*, which can be found on the Agency's website in the section Registers/Central Records of Beneficial Owners/ Instructions. \*available only in Serbian.

After successfully signing the request, the following window will be displayed. The request status has been changed to **"Recorded"**.

| Захтев б                                                                 | poj:               | ECB316/2018 |          | E          | Евидентиран    |                 | рентни број:       | 20464         |              |                |  |
|--------------------------------------------------------------------------|--------------------|-------------|----------|------------|----------------|-----------------|--------------------|---------------|--------------|----------------|--|
| Основ                                                                    | Име и презиме      | Статус      | Тип лица | ИД број    | Врста ИД док.  | Број ИД док.    | Држава ИД док.     | Врста ИД док. | Број ИД док. | Држава ИД док. |  |
| Врати                                                                    | се на преглед захт | ева         | Потпи    | сивање (ев | идентирање) мо | ке да изврши са | ио регистровани за | аступник.     |              |                |  |
| Документ је успешно потписан и стварни власници су успешно евидентирани. |                    |             |          |            |                |                 |                    |               |              |                |  |
|                                                                          |                    |             |          |            |                |                 |                    |               |              |                |  |

The system checks whether the one who signed the request is actually the registered representative of the subject of recording, and will warn the user if another person tries to submit a request.

| A                                                                   | Централна евиденција стварних власника Содилви се одилви се    |           |             |                |                  |                 |                   |                  |                 |                   |                           |                       |                           |
|---------------------------------------------------------------------|----------------------------------------------------------------|-----------|-------------|----------------|------------------|-----------------|-------------------|------------------|-----------------|-------------------|---------------------------|-----------------------|---------------------------|
| Еви                                                                 | Евидентирање стварних власника                                 |           |             |                |                  |                 |                   |                  |                 |                   |                           |                       |                           |
| Подаци регистрованог субјекта                                       |                                                                |           |             |                |                  |                 |                   |                  |                 |                   |                           |                       |                           |
| Матични број: 20178507 Повратак на преглед/претрагу                 |                                                                |           |             |                |                  |                 |                   |                  |                 |                   |                           |                       | ц/претрагу                |
| Пословно име: EURODIJAGNOSTIKA DOO NOVI SAD                         |                                                                |           |             |                |                  |                 |                   |                  |                 |                   |                           |                       |                           |
| Захтев                                                              | Захтев број: Спреман за Референтни број: 20460<br>евидентирање |           |             |                |                  |                 |                   |                  |                 |                   |                           |                       |                           |
| Основ                                                               | Име и<br>презиме                                               | Статус    | Тип<br>лица | ИД број        | Врста ИД<br>док. | Број ИД<br>док. | Држава ИД<br>док. | Врста ИД<br>док. | Број ИД<br>док. | Држава ИД<br>док. | Датум последње<br>промене | е Уписао/<br>Променио | Укупан % удела/<br>акција |
| OSV<br>1A                                                           | име<br>Презиме                                                 | Активан   | Домаће      | 1111111111111  |                  |                 |                   |                  |                 |                   | 27.12.2018                |                       | 30                        |
| Врати                                                               | се на прегли                                                   | ед захтен | за Пот      | пиши и евидент | гирај            | Пот             | писивање (ев      | зидентиран       | ье) може д      | а изврши сам      | ио регистровани           | и заступник.          |                           |
| Лице са ЈМБГ-ом 30 није заступник изабраног регистрованог субјекта. |                                                                |           |             |                |                  |                 |                   |                  |                 |                   |                           |                       |                           |
| Упутств                                                             | о за електро                                                   | нско пот  | писивање    | e              |                  |                 |                   |                  |                 |                   |                           |                       |                           |